## Windows 10

To remove a saved Wi-Fi network on Windows 10, navigate to Settings > Network & Internet > Wi-Fi, then click "Manage known networks" and select the network you want to remove, then click "Forget".

**Detailed Steps:** 

Open Settings: Click the Windows Start button, then click the Settings icon (gear icon).

Navigate to Network & Internet: In the Settings window, click on "Network & Internet".

Select Wi-Fi: In the Network & Internet settings, click on "Wi-Fi" on the left-hand side.

Manage Known Networks: Scroll down to the "Manage known networks" section.

Select the Network to Remove: Click on the Wi-Fi network you want to remove from the list.

Click Forget: After selecting the network, click the "Forget" button.

This will remove the selected Wi-Fi network from the list of remembered networks on your Windows 10 device, and it will no longer automatically connect to it.

#### Windows 11

To forget a Wi-Fi network on Windows 11, navigate to Settings > Network & internet > Wi-Fi > Manage known networks. Locate the network you wish to forget and click the "Forget" button next to it.

**Detailed Steps:** 

- 1. **Open Settings:** Click the Start button and then the Settings icon (gear icon).
- 2. **Navigate to Network & internet:** In the Settings app, click on "Network & internet".
- 3. Select Wi-Fi: Click on "Wi-Fi" in the left-hand menu.
- 4. Manage Known Networks: Find and click on "Manage known networks".
- 5. **Forget the Network:** Locate the Wi-Fi network you want to remove (**eBfi@mmu**) from your saved connections and click the "Forget" button next to it.

After completing these steps, the selected Wi-Fi network will be removed from your list of remembered networks, and your computer will no longer automatically connect to it.

# Android

To forget a Wi-Fi network on Android, navigate to your phone's Wi-Fi settings, locate the network you want to remove, and select the "Forget" or "Forget network" option. This will remove the network from your saved connections, preventing your device from automatically connecting to it in the future.

Here's a more detailed breakdown:

- 1. **Open Settings:** Access the Settings app on your Android device.
- 2. **Navigate to Wi-Fi:** Tap on "Connections" or "Network & Internet," then select "Wi-Fi" or "Internet" (depending on your device).
- 3. Locate the Saved Network: You'll see a list of available Wi-Fi networks, including those you've previously connected to.
- 4. Select the Network SSID eBfi@mmu: Press the name of the Wi-Fi network you want to forget.
- 5. **Choose Forget:** From the options that appear, select "Forget," "Forget network," or a similar option to remove the network.

After completing these steps, the selected Wi-Fi network will be removed from your saved networks, and your device will no longer automatically connect to it. You may need to re-enter the password if you wish to connect to it again in the future.

## iOS18:

To remove SSID eBfi@mmu previously registered with certificate on iOS18, you need to remove the certificate follow the step below:

Open Settings: Launch the Settings app on your iOS 18 device.

Navigate to General: Tap on "General".

Find VPN & Device Management: Scroll down and tap on "VPN & Device Management".

Select Configuration Profile: Under "Configuration Profiles," locate and select the profile containing the Wi-Fi certificate you want to remove.

Remove Profile: Tap on "Remove Profile".

Confirm Removal: You may be prompted to enter your device passcode. Tap "Delete" to confirm the removal.

Note: If you don't see a "Profiles" option in Settings, it means no custom certificates or profiles are installed on your device.

## <u>iPhone</u>

To remove a saved Wi-Fi network on your iPhone, navigate to Settings > Wi-Fi, tap the "i" (information) icon next to the network you want to remove, and then tap "Forget This Network". Finally, confirm your choice by tapping "Forget".

Here's a more detailed breakdown:

- 1. **Open Settings:** Access the Settings app on your iPhone.
- 2. Go to Wi-Fi: Tap on the "Wi-Fi" option within the Settings menu.
- 3. Find the Network: Locate the Wi-Fi network you want to remove from the list of saved networks.
- 4. **Tap the Information Icon:** Tap the "i" (information) icon next to the network's name.
- 5. Forget the Network: On the network details screen, tap "Forget This Network".
- 6. **Confirm:** A confirmation message will appear. Tap "Forget" to finalize the removal of the network from your iPhone.

This process removes the network from your iPhone's memory, so it will no longer automatically connect to it and you'll need to re-enter the password if you choose to reconnect in the future

#### macOS

To remove a Wi-Fi network on macOS, you need to "forget" it in your network settings. This prevents your Mac from automatically connecting to it in the future.

Steps to forget a Wi-Fi network:

Open System Settings: Click the Apple menu (2) in the top-left corner of your screen, then select "System Settings".

Navigate to Wi-Fi: In the sidebar, click on "Wi-Fi".

Access Advanced Settings: Scroll down and click "Advanced" (or "Details" if you're already connected to the network).

Locate the Network: You'll see a list of known Wi-Fi networks.

Remove the Network: Click the three dots () next to the network you want to remove, then select "Remove From List" and confirm by clicking "Remove".

To forget a network you're currently connected to:

Follow steps 1 and 2 above.

Click "Details" next to the network name.

Click "Forget This Network" and confirm.